# Welcome To

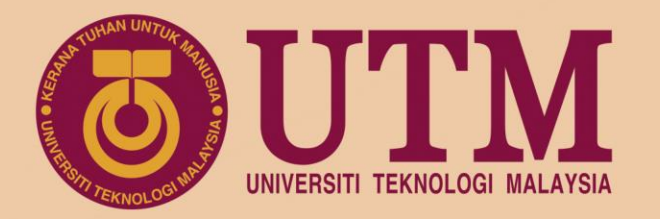

# How to create an interactive educational video with Edpuzzle

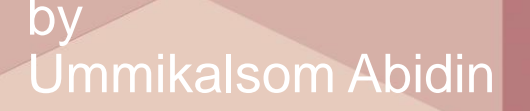

#### www.utm.my innovative • entrepreneurial • global

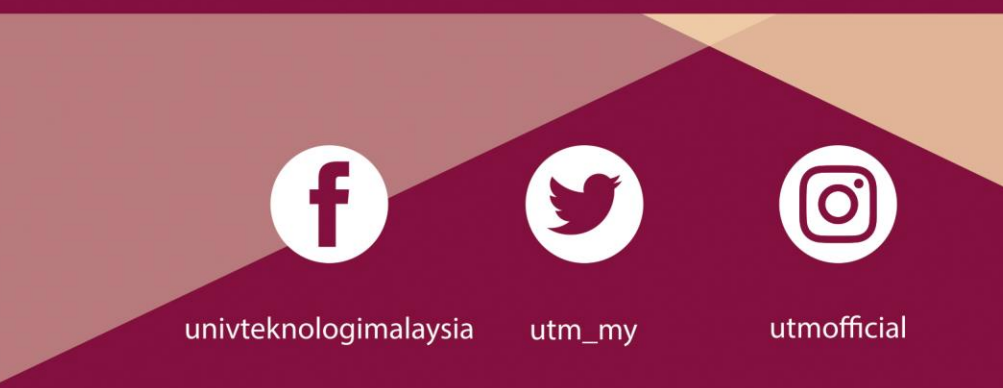

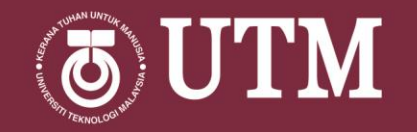

### What is Edpuzzle?

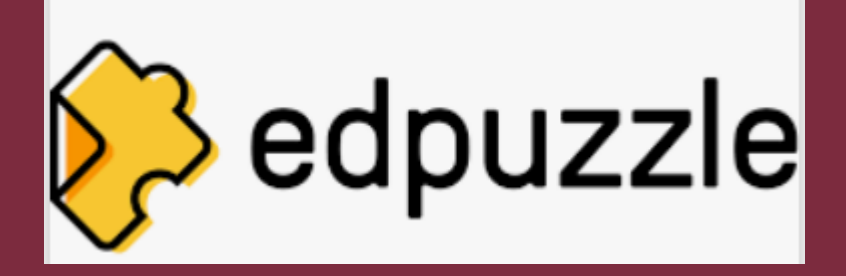

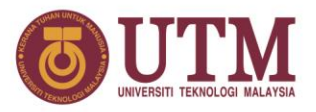

Edpuzzle is use to create interactive video content for T&L

### What is Edpuzzle?

- Web based application and 100 % free for teachers and students.
- Easy to reuse available video lessons made by other teachers (Edpuzzle community)
- Upload your very own teaching video!
- Edit wide range of videos available from YouTube i.e. National Geographic, Khan Academy
  - edit (cut and add questions) and match with your teaching and learning content

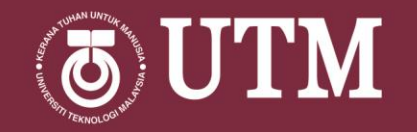

### Why use Edpuzzle?

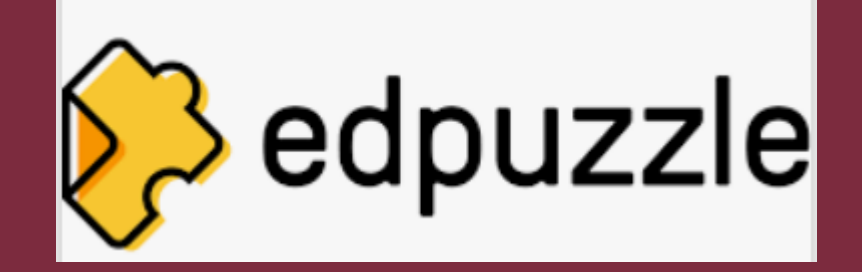

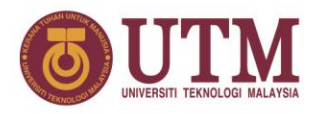

### Why use Edpuzzle?

Simple and easy interactive video development for

Classroom lesson

- ➢Online or hybrid learning
- ► Flip class room
- Elearning resources

Interactive video development

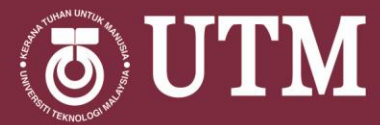

Step 1: Sign-up/Login to Edpuzzle Step 2: Keyword search and select video content Step 3: Edit for interactive video content Step 4: Share interactive video content Step 5: Other features : My Classes, Gradebook

Steps in creating interactive video using Edpuzzle

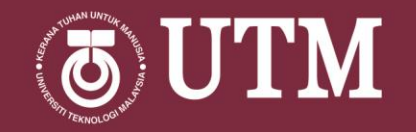

# Step 1: Sign-up/Login to Edpuzzle

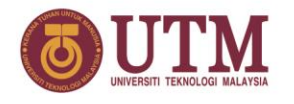

### Step 1: Sign-up/Login to Edpuzzle

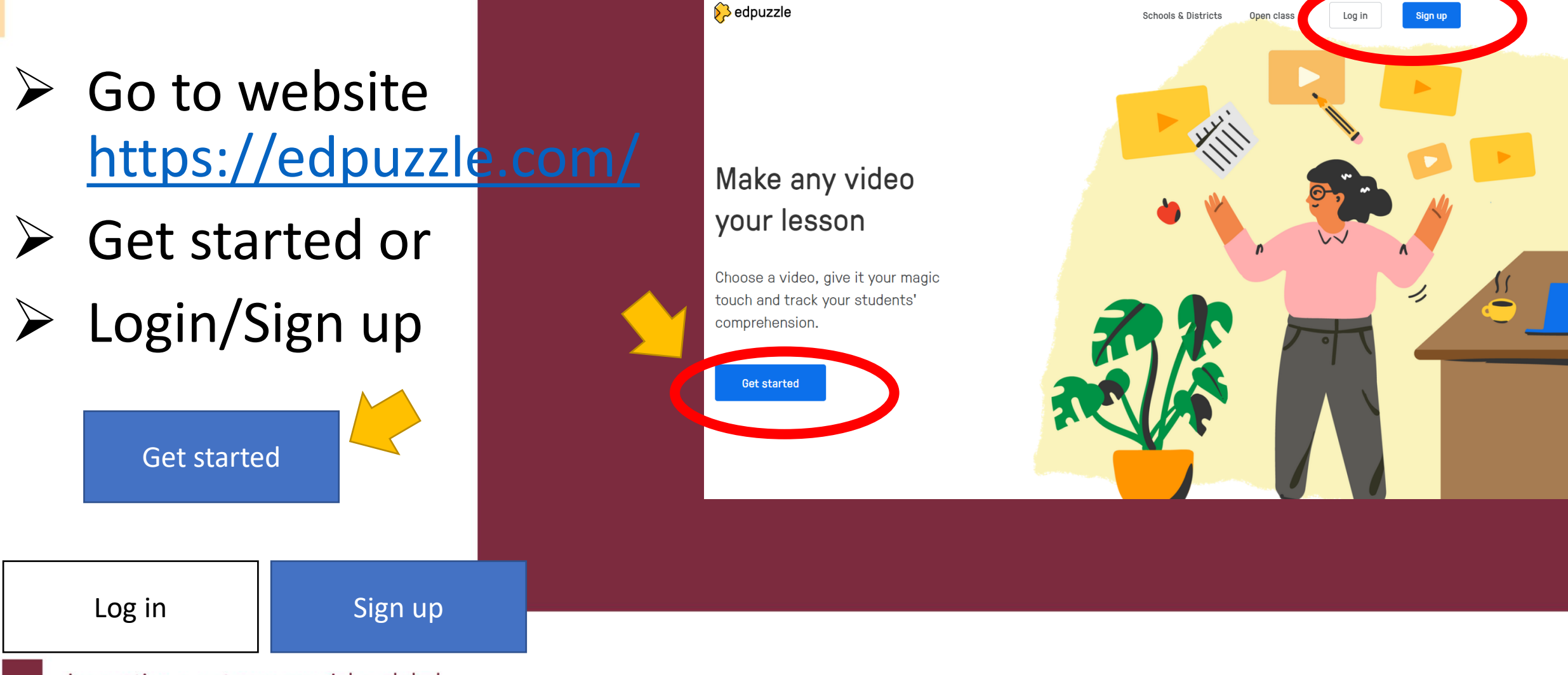

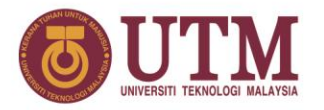

### Step 1: Sign-up/Login to Edpuzzle

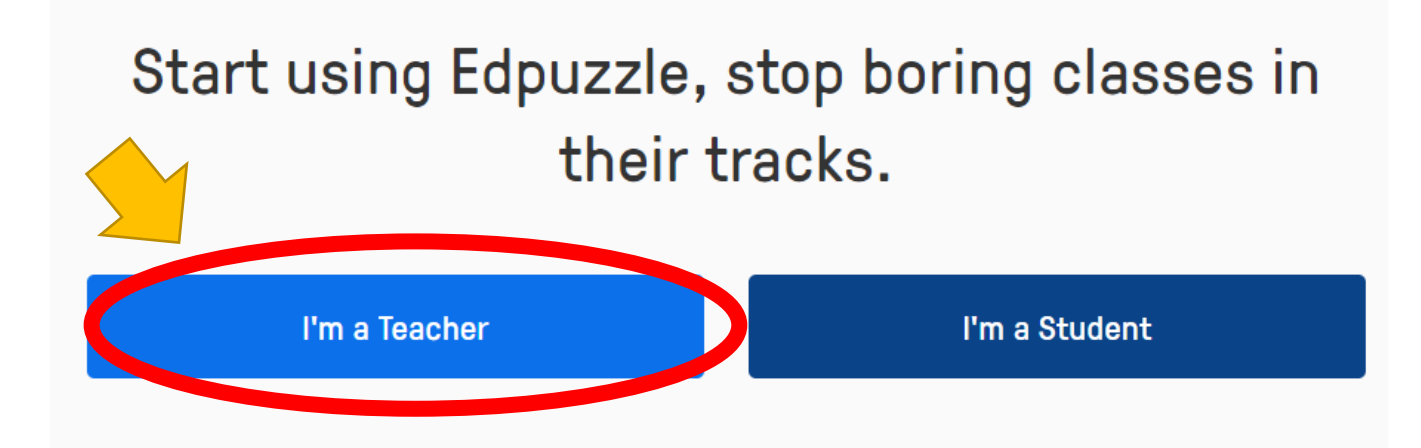

# Choose I'm a Teacher

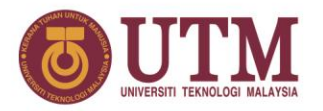

### Step 1: Sign-up/Login to Edpuzzle

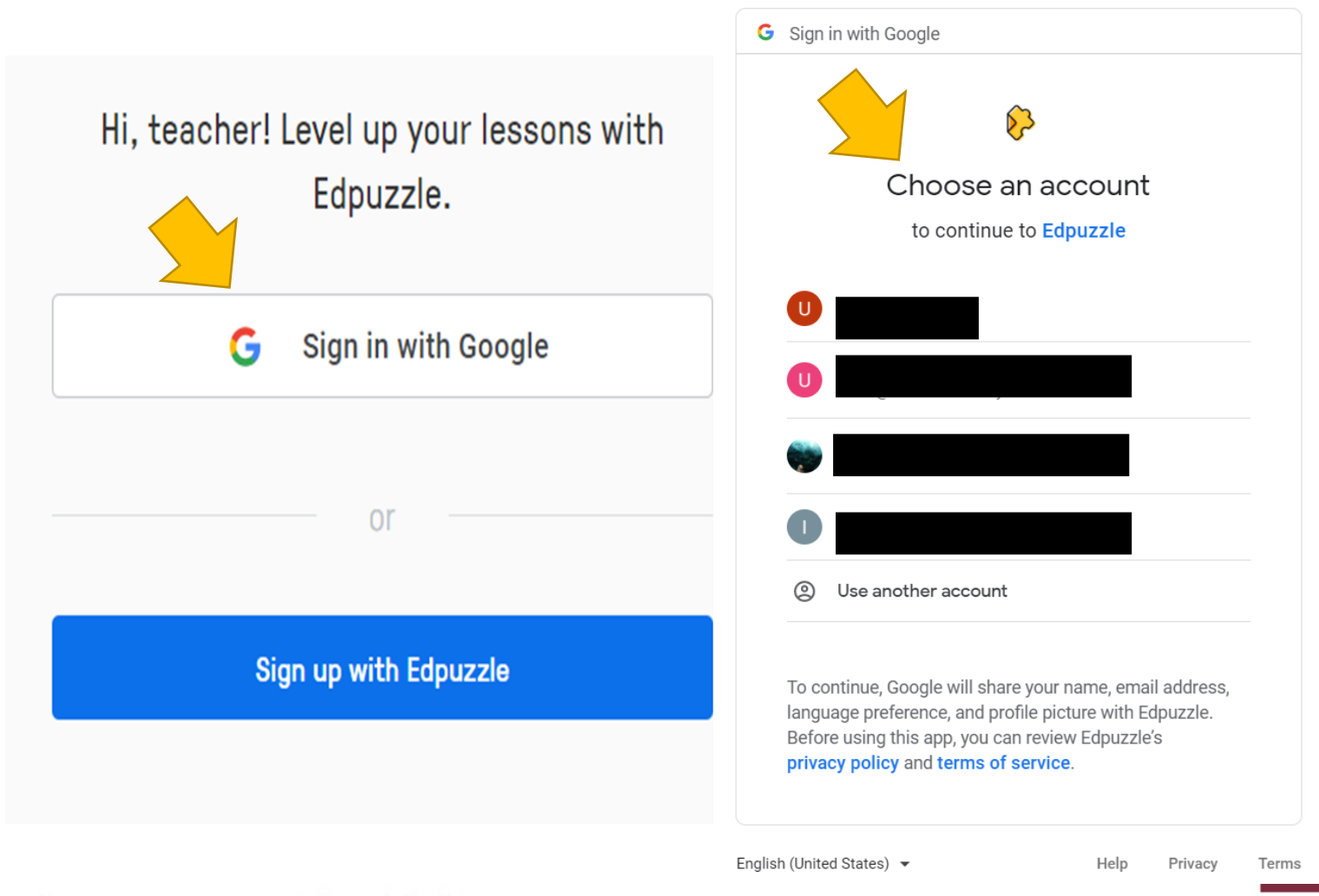

Choose either
➢ sign in with Google account (fast & easy)
➢ sign up with Edpuzzle

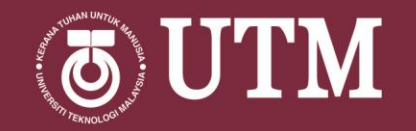

## Step 2: Keyword search and select video content

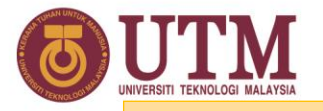

#### Step 2: Keyword search and select video content

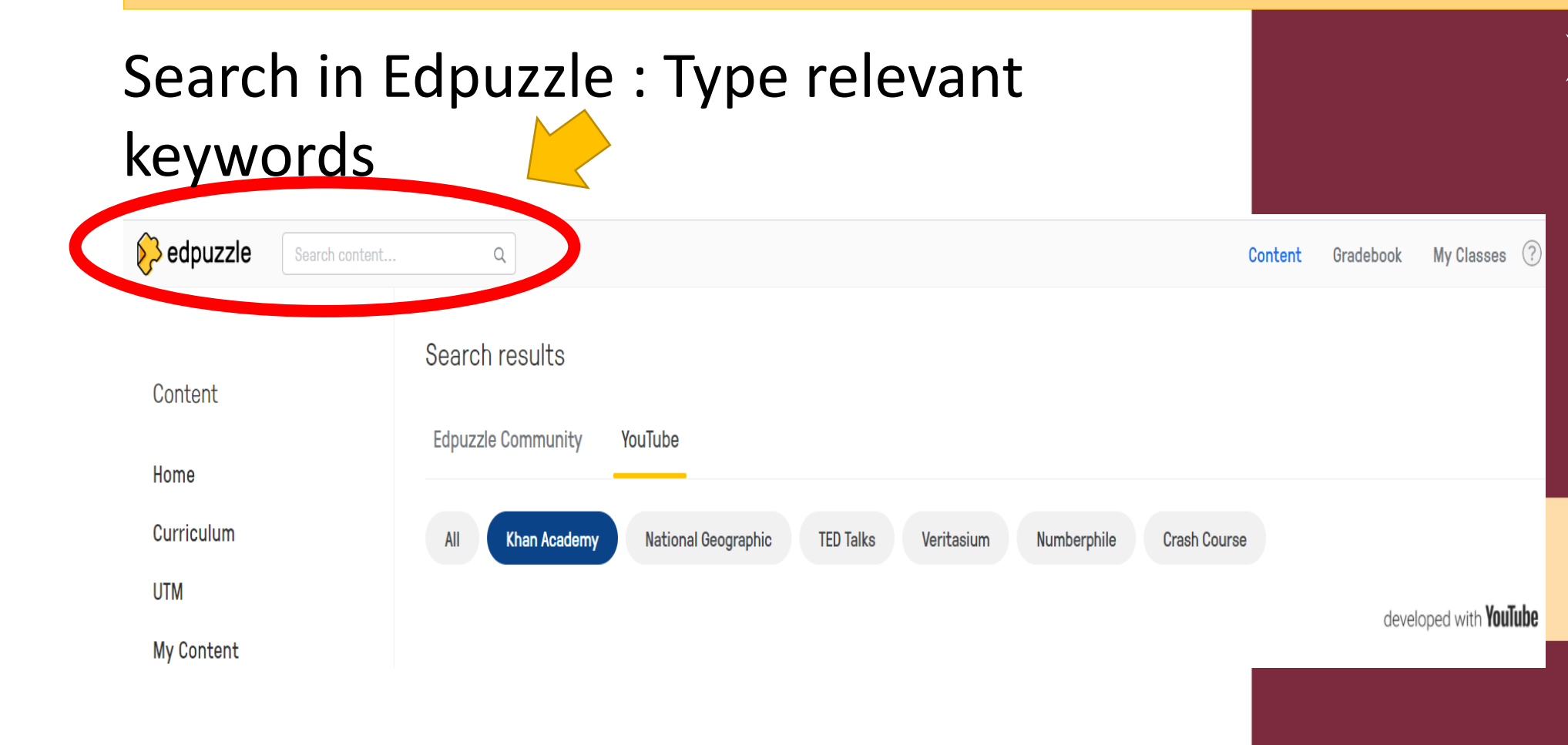

Search in Edpuzzle the video that you want to use and edit to become interactive

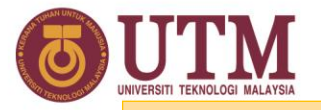

#### Step 2: Keyword search and select video content

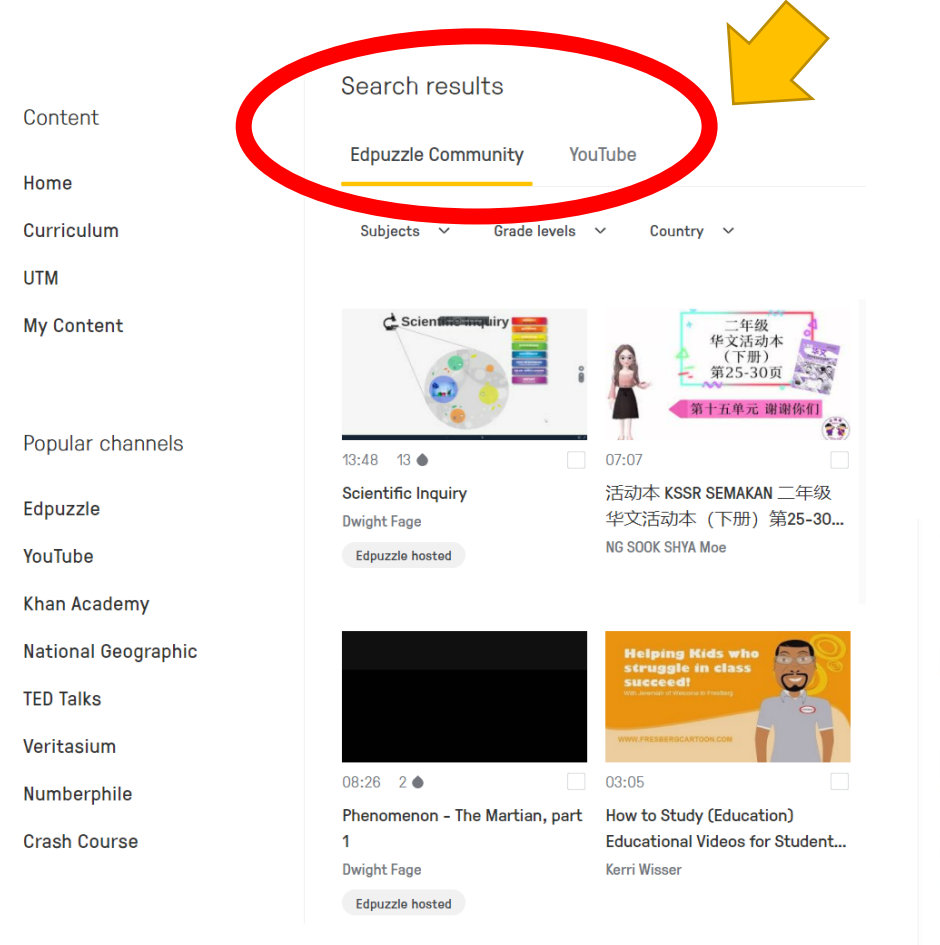

 Search results will display videos in
 Edpuzzle Community
 YouTube

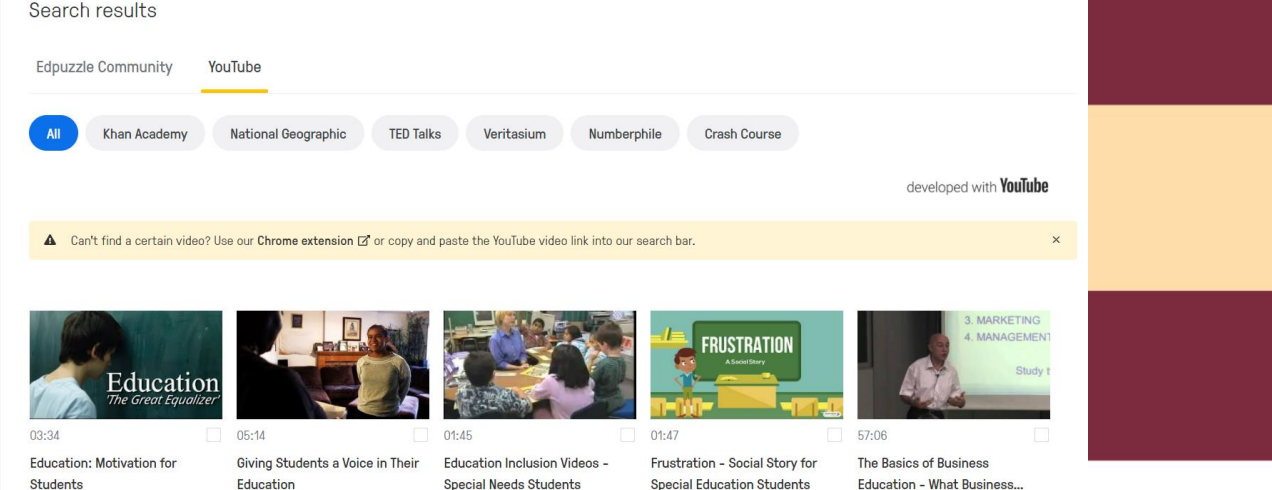

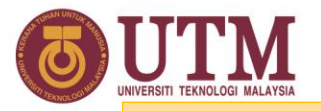

#### Step 2: Keyword search and select video content

| Search of Search of Search | ontent Q                                                       |                                                                                                    |                                                                     | Content                              | Gradebook | My Classes   | ? U   |
|----------------------------------------------------------------------------------------------------|----------------------------------------------------------------|----------------------------------------------------------------------------------------------------|---------------------------------------------------------------------|--------------------------------------|-----------|--------------|-------|
|                                                                                                    | Basic account                                                  |                                                                                                    |                                                                     |                                      |           | Check school | plans |
| Content                                                                                                    |                                                                |                                                                                                    |                                                                     |                                      |           |              |       |
| Home<br>Curriculum                                                                                                    | My Content                                                     |                                                                                                    |                                                                     |                                      |           | Add Co       | ntent |
| UTM                                                                                                    |                                                                | Q                                                                                                    | Search                                                              |                                      | Sort by d | late         | ~     |
| My Content                                                                                                    | Viel                                                           |                                                                                                    |                                                                     |                                      |           |              |       |
| Popular channels<br>Edpuzzle<br>YouTube<br>Khan Academy<br>National Geographic<br>TED Talks<br>Veritasium<br>Numberphile<br>Crash Course                                                                                                    | Virtual<br>BERROULING<br>Official<br>Official<br>YouTube video | Image: Second second second | Differential Planetales<br>Universitative<br>O2:32<br>YouTube video | 04:09 5 ● □<br>Copy of YouTube video |           |              |       |

#### Select the video you want to use

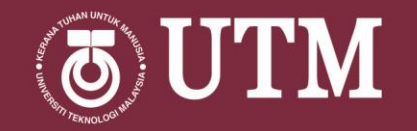

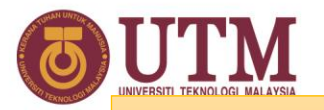

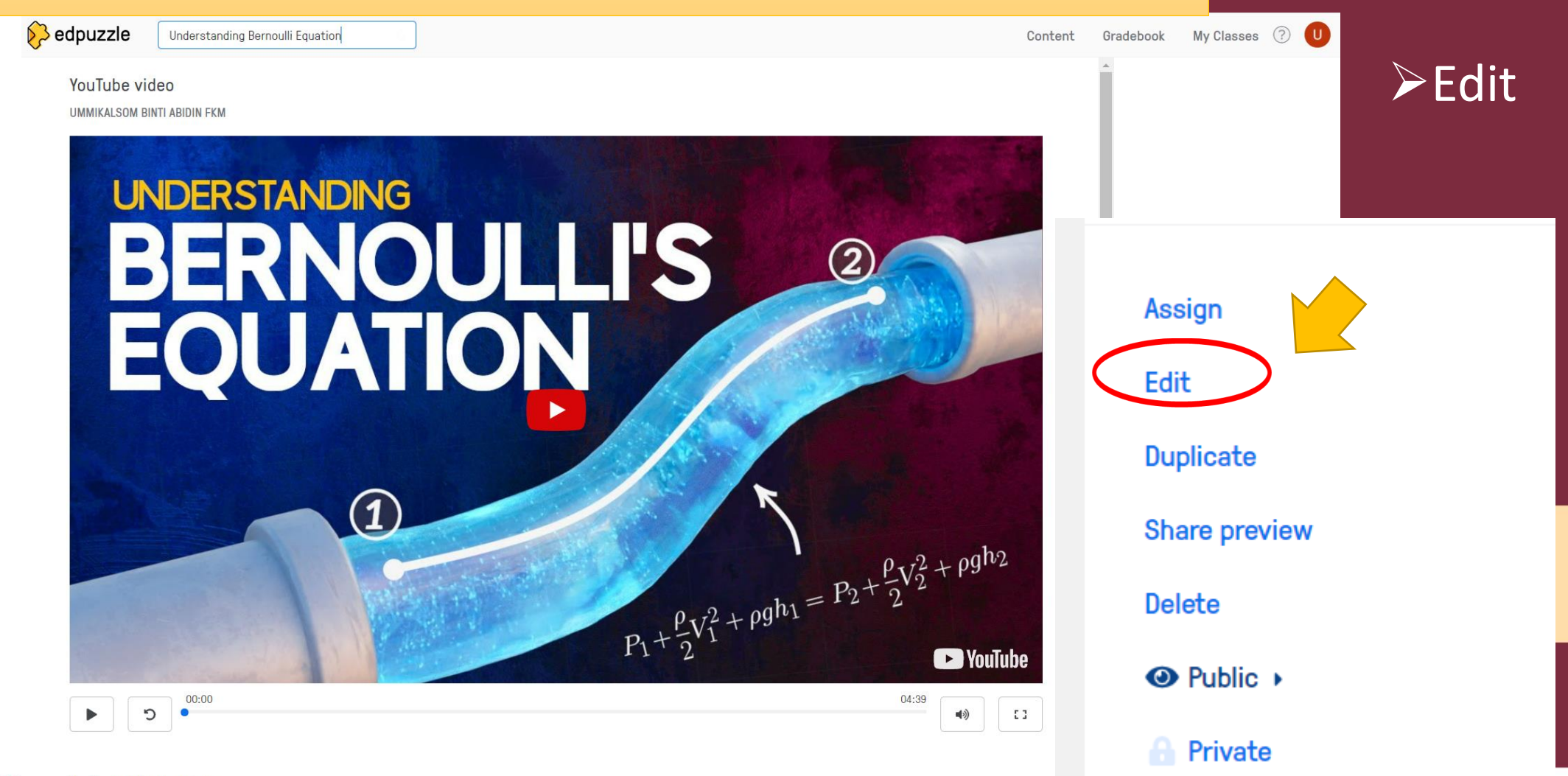

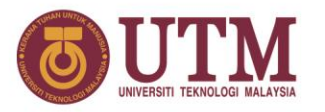

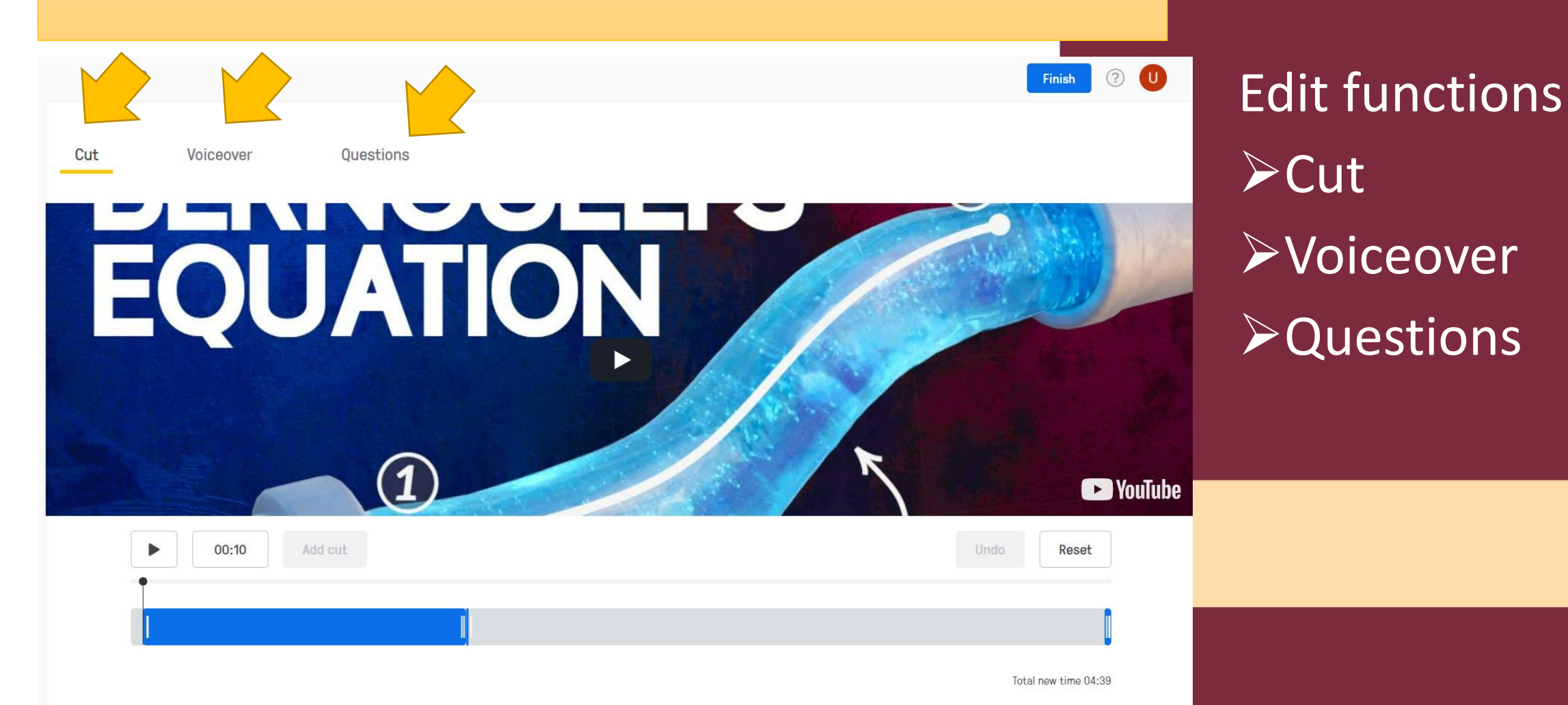

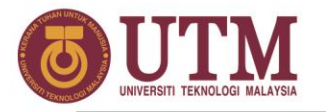

Cut

#### Step 3: Edit for interactive video content

oiceover

Questions

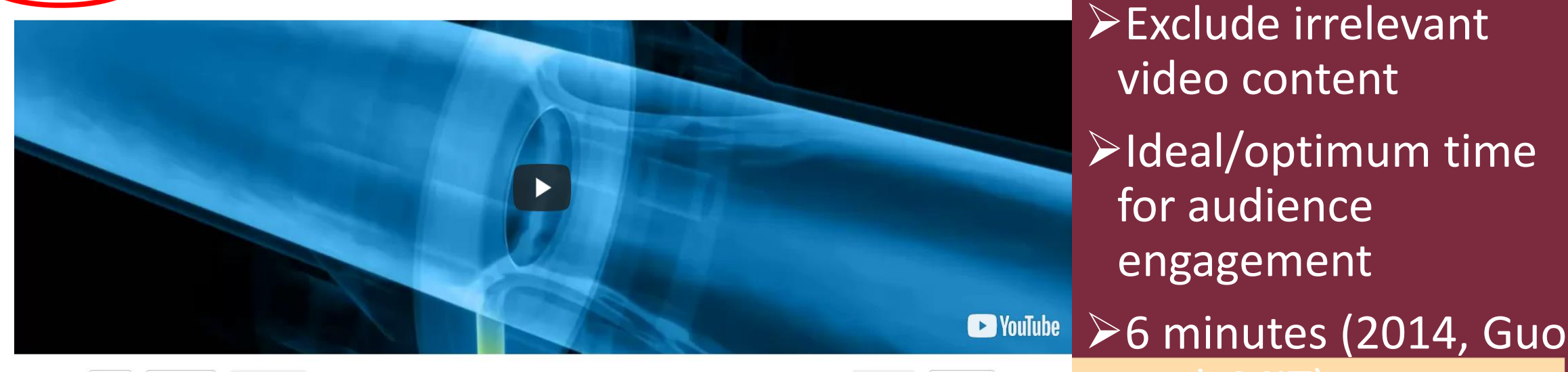

| ► 00:34 Add | l cut |   |   |   | Undo Reset |
|-------------|-------|---|---|---|------------|
| •           | ٠     | ٠ | ٠ | ٠ | •          |
|             |       |   |   |   |            |

Total new time 04:09

Why cut a video?

video content

for audience

engagement

#### Why cut a video?

Save time by cutting any sections from the video that aren't relevant for your students.

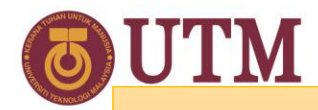

Cut

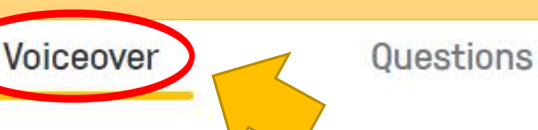

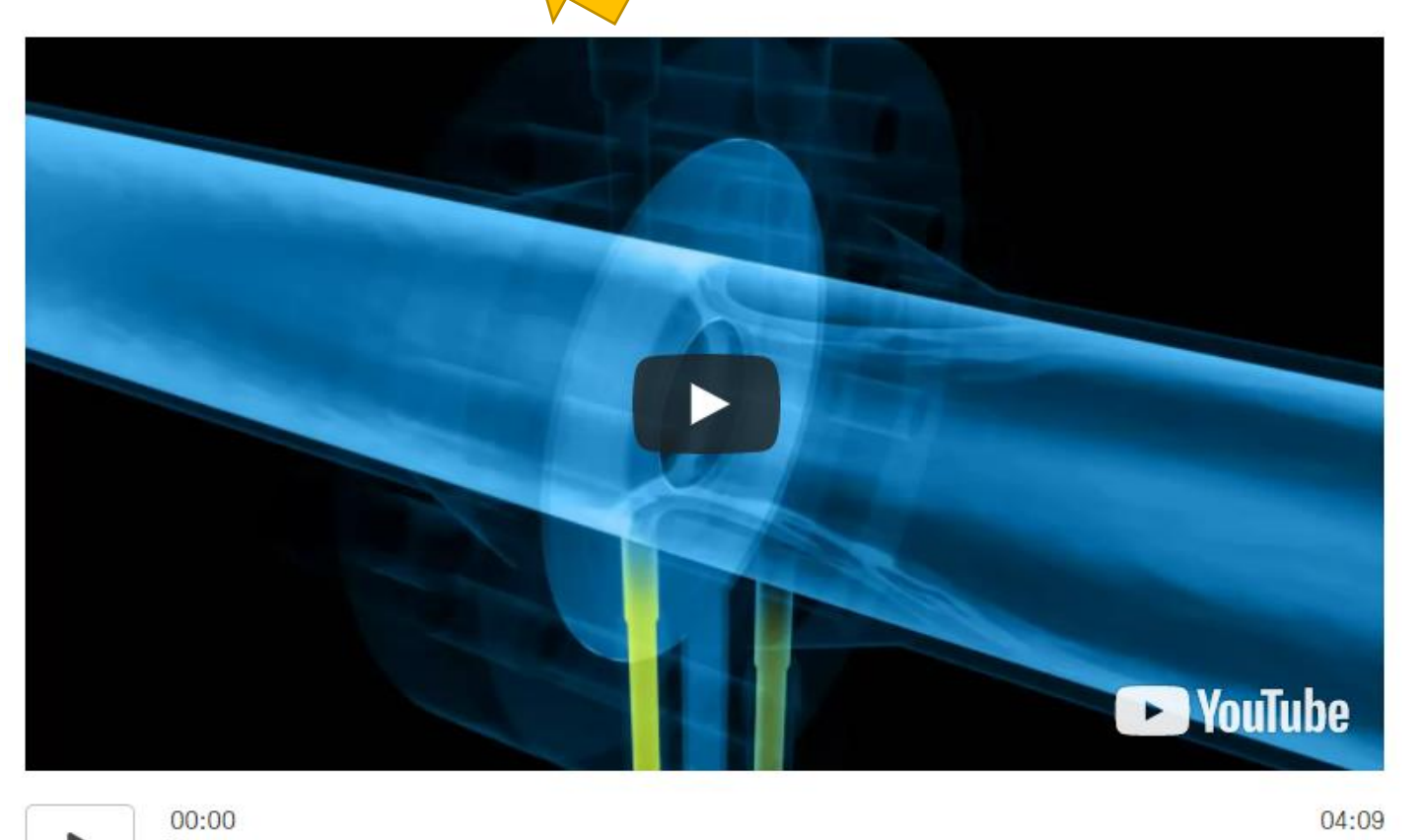

Sorry! Voiceover is now blocked to comply with YouTube's Terms of Service. Upload your own video to record voiceover.

#### Voiceover

- Not available for YouTube videos
- Able to be use with own content/video

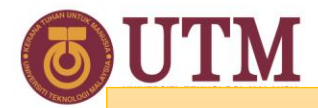

Cut

Voiceover

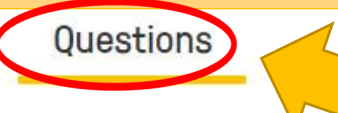

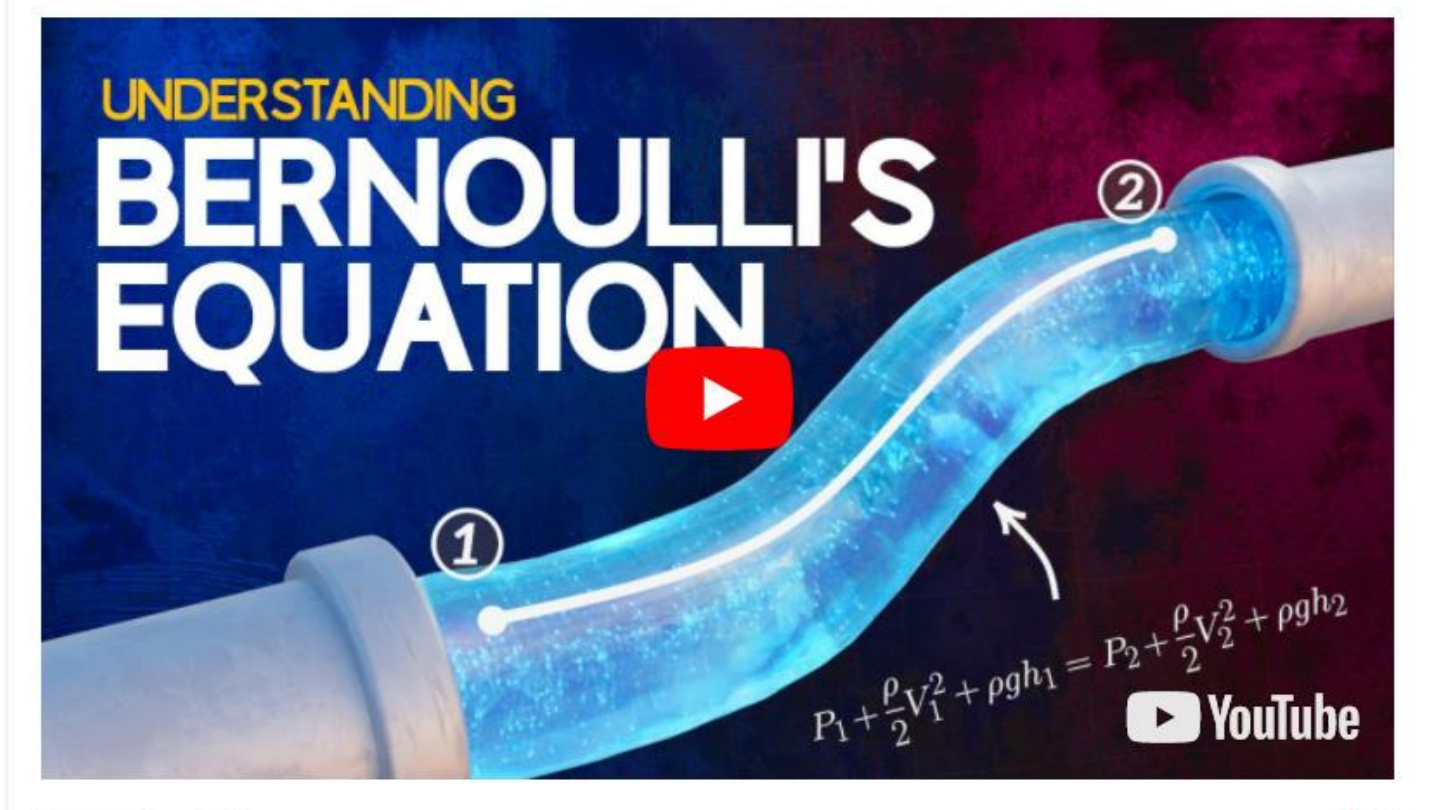

Adding Questions

- Interactive learning video
- Click anywhere along the timeline you want to add the questions
- Must be relevant to the prior video content that students has viewed

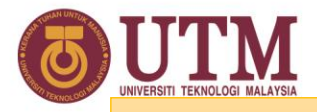

00:00

Voiceover

Cut

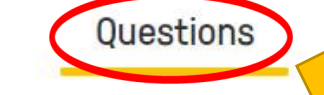

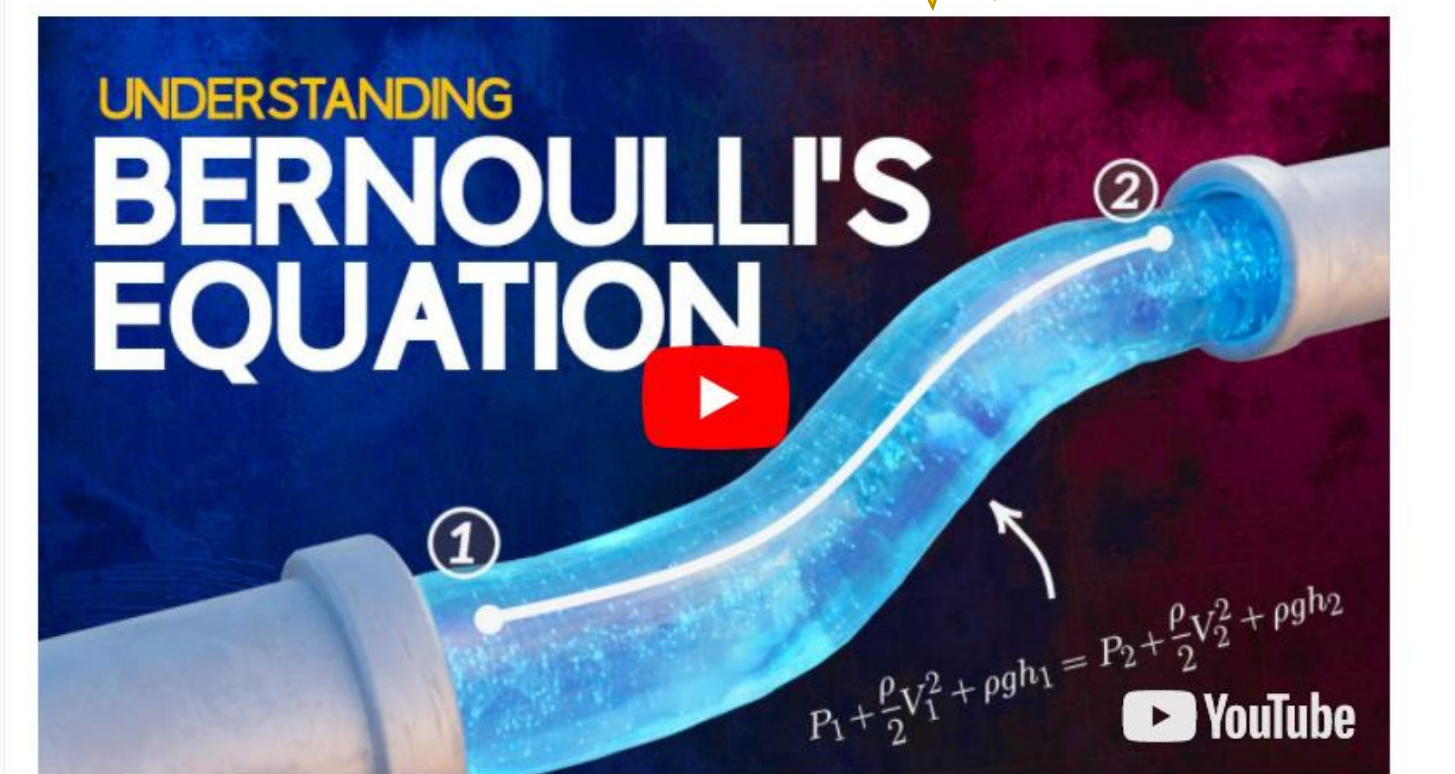

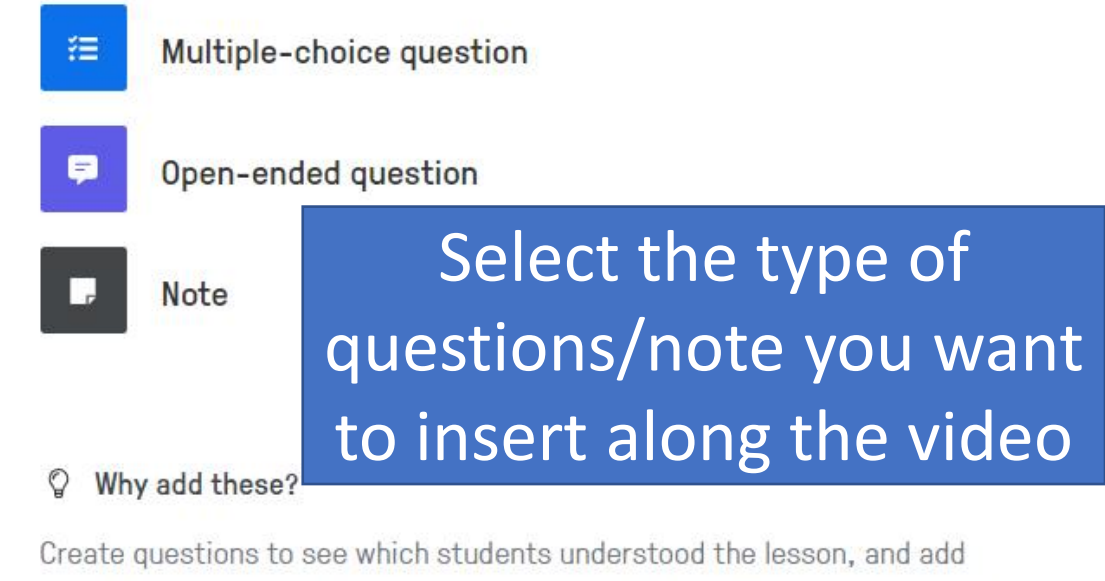

notes to give more information or get students' attention with a quick audio note!

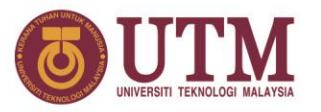

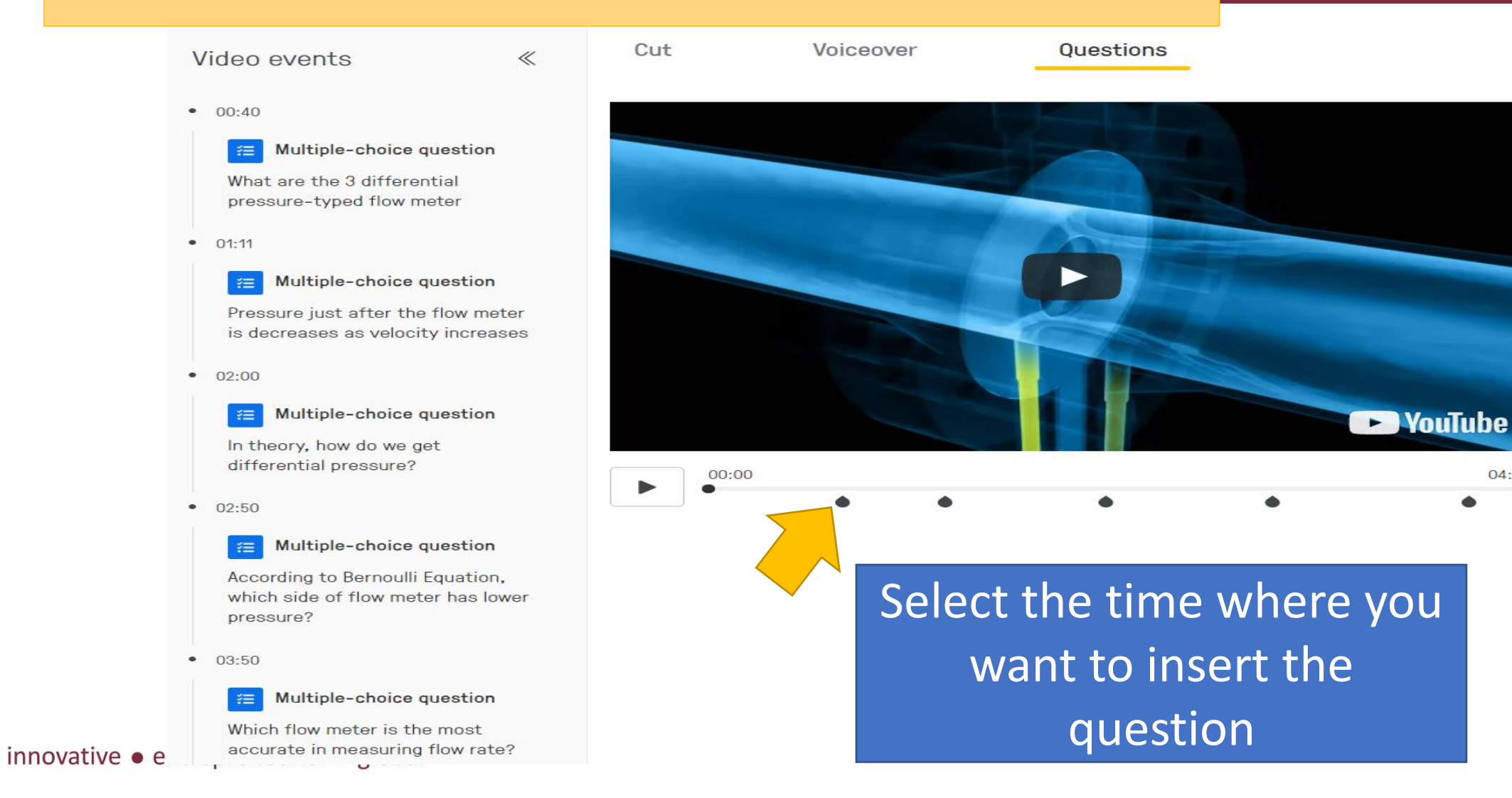

04:09

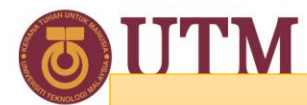

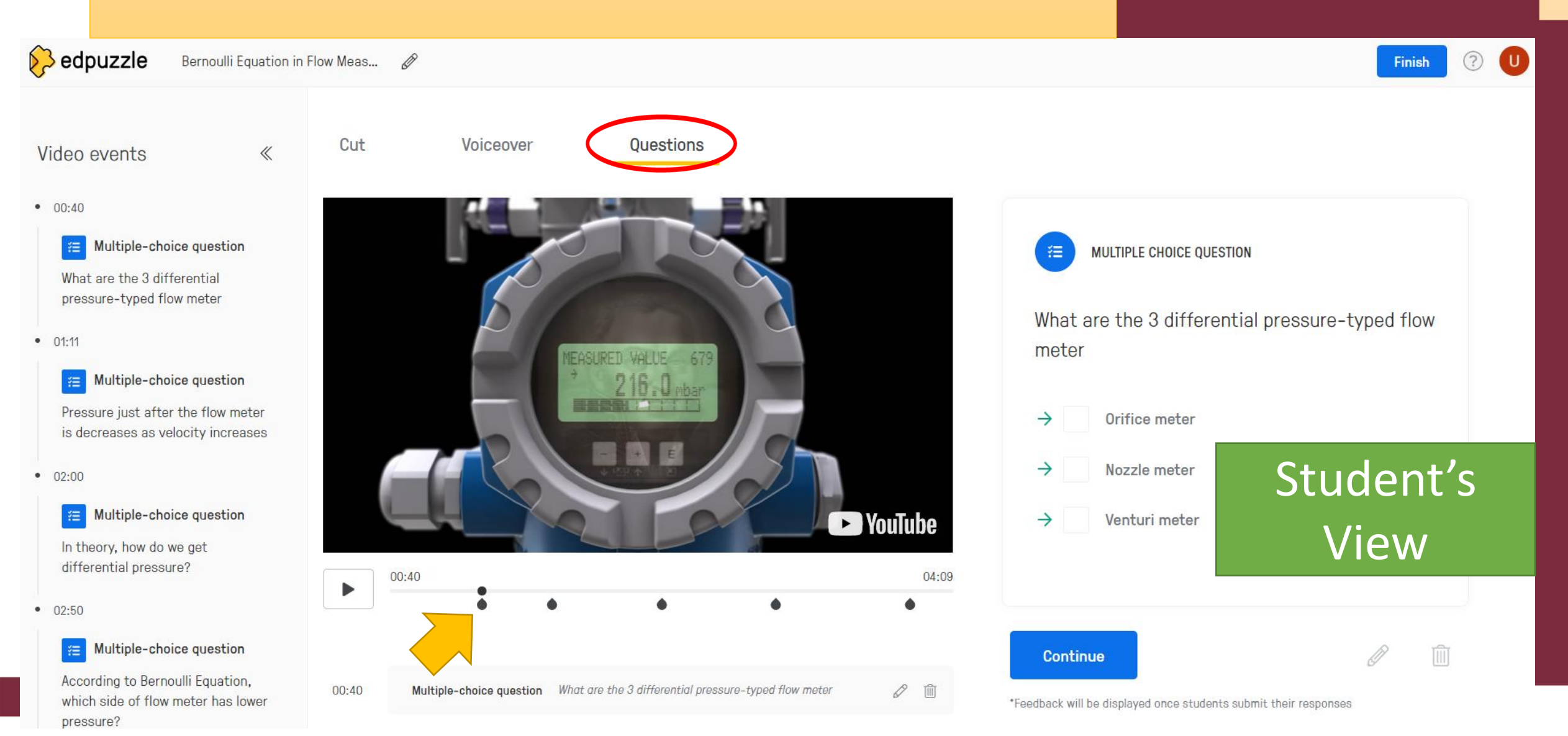

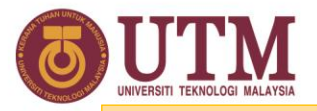

Cut

Voiceover

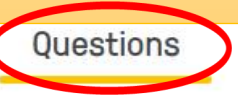

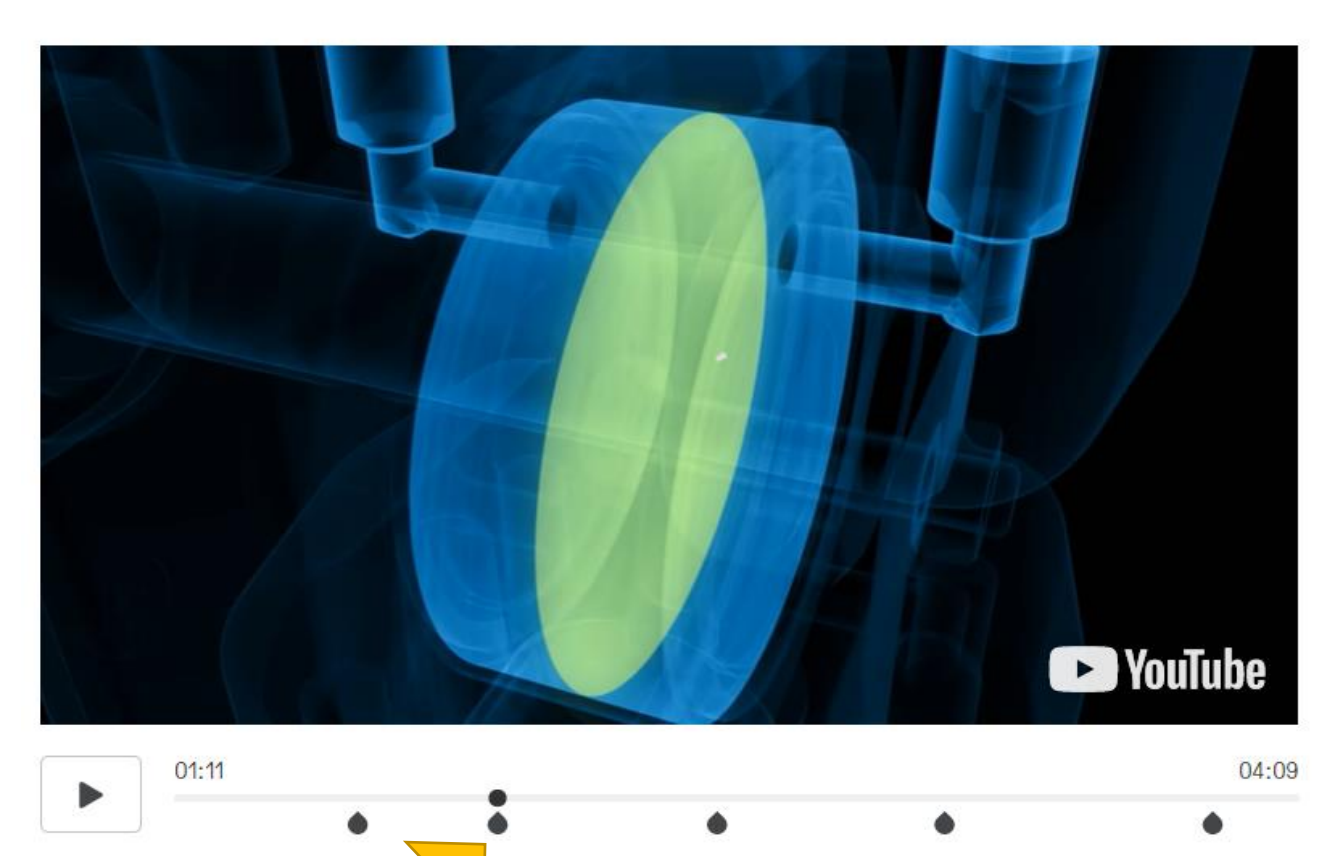

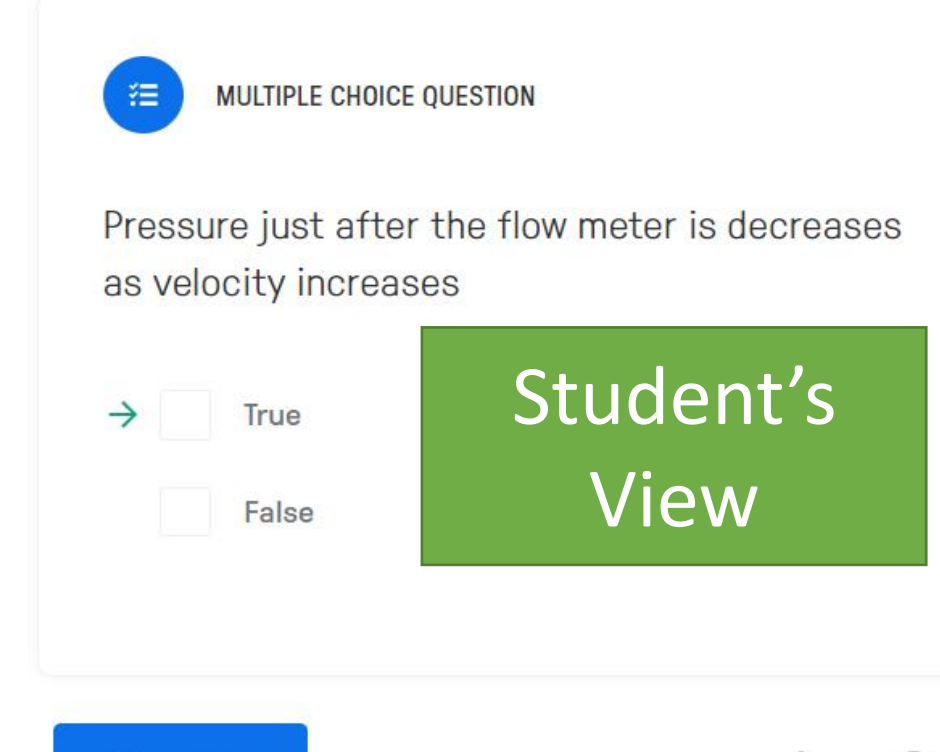

\*Feedback will be displayed once students submit their responses

Continue

D

而

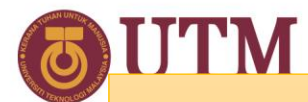

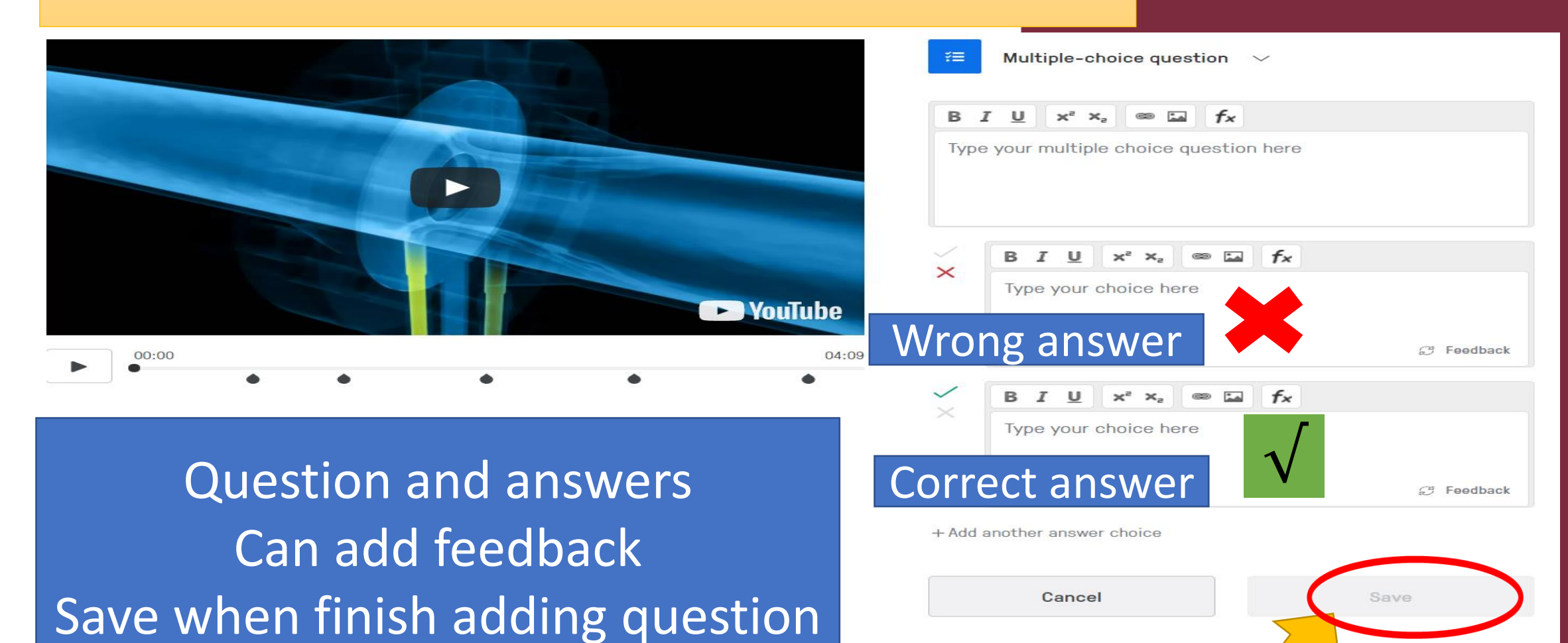

Tip: These will be graded automatically! Clip green checkmark to set the correct answer(s). You can also add monor swer choices and include feedback!

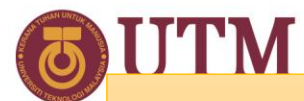

Cut

Questions

Voiceover

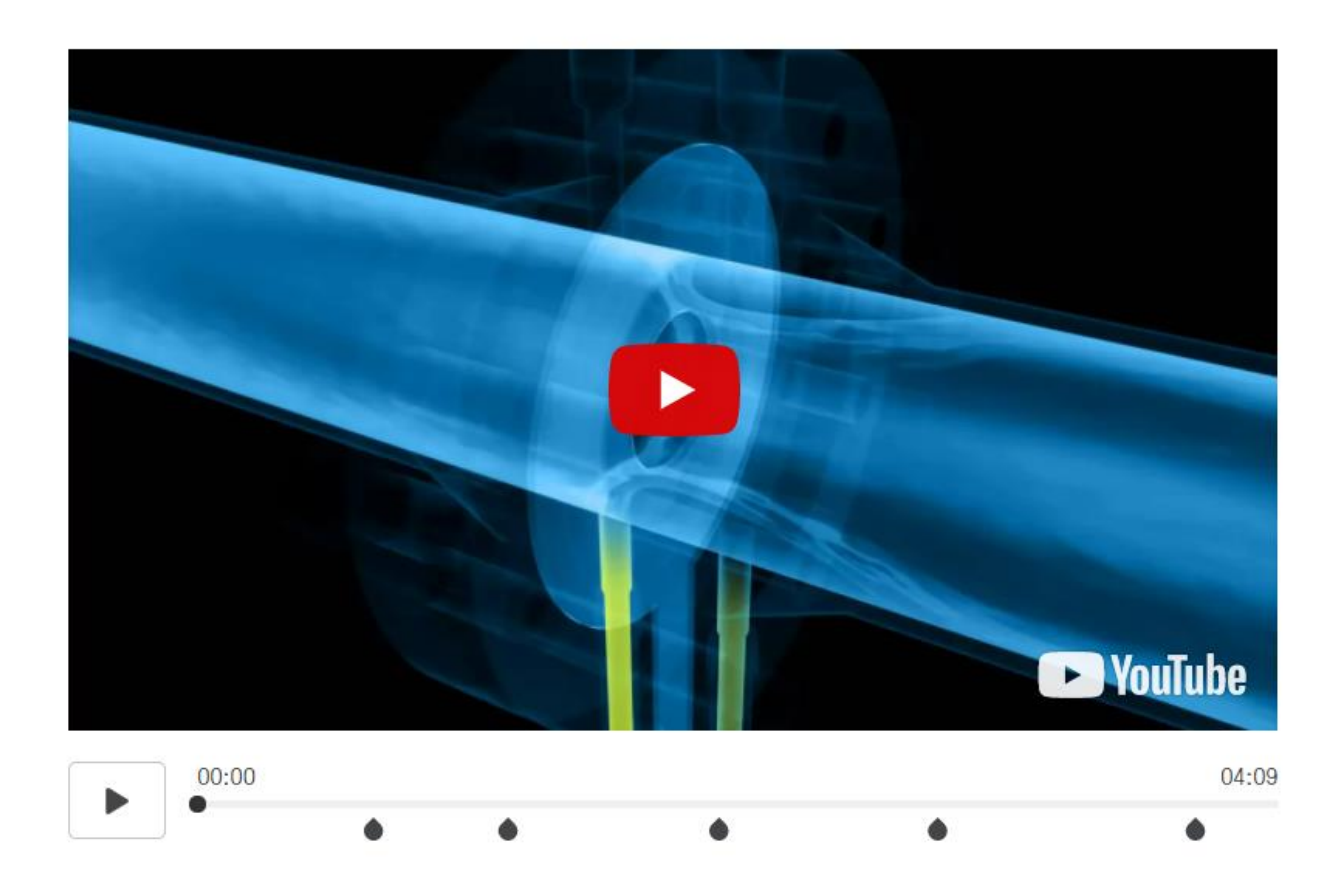

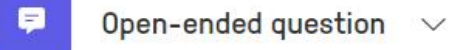

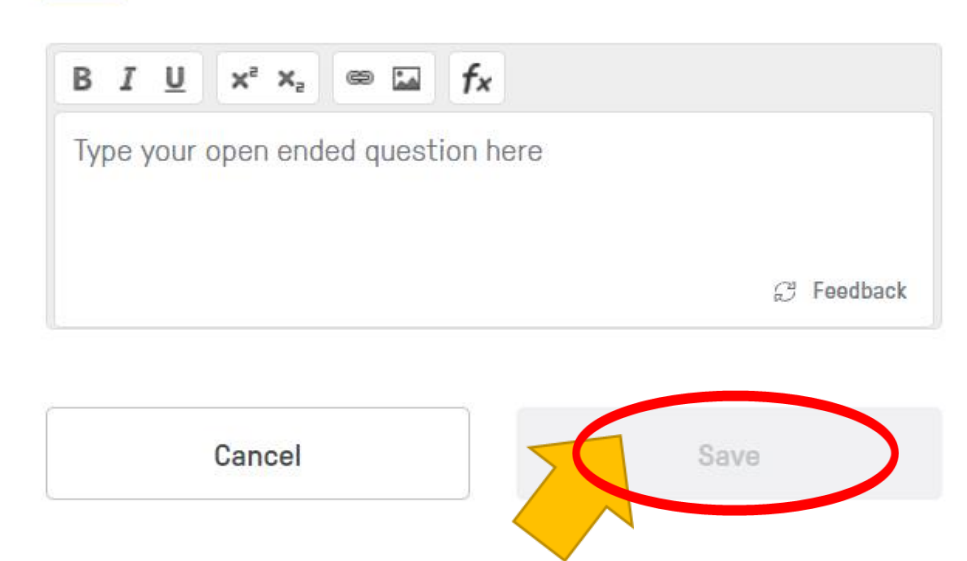

Tip: Encourage critical thinking, check your students' responses and score their answers when they complete the video.

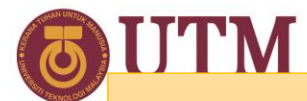

Cut

### Step 3: Edit for interactive video content

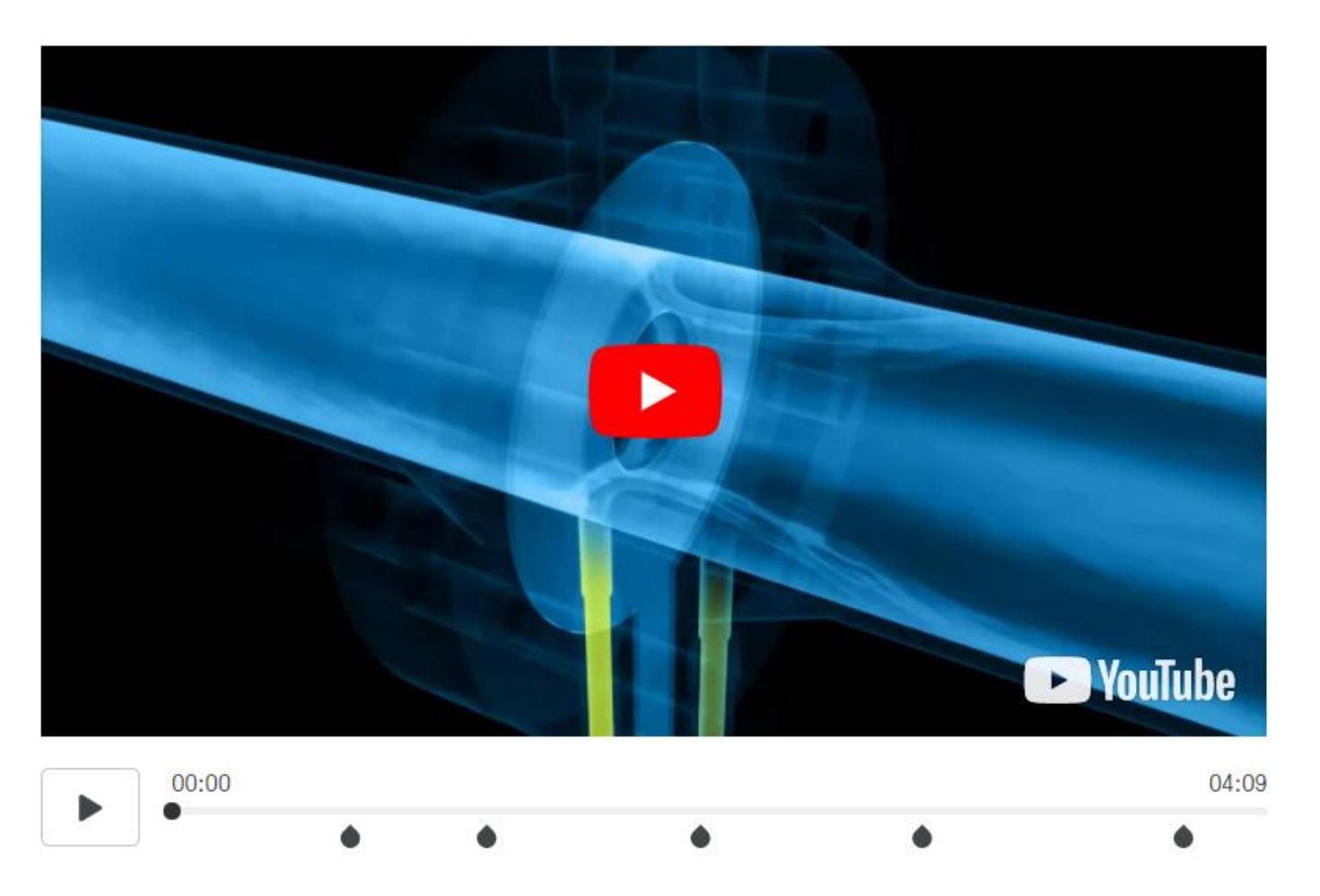

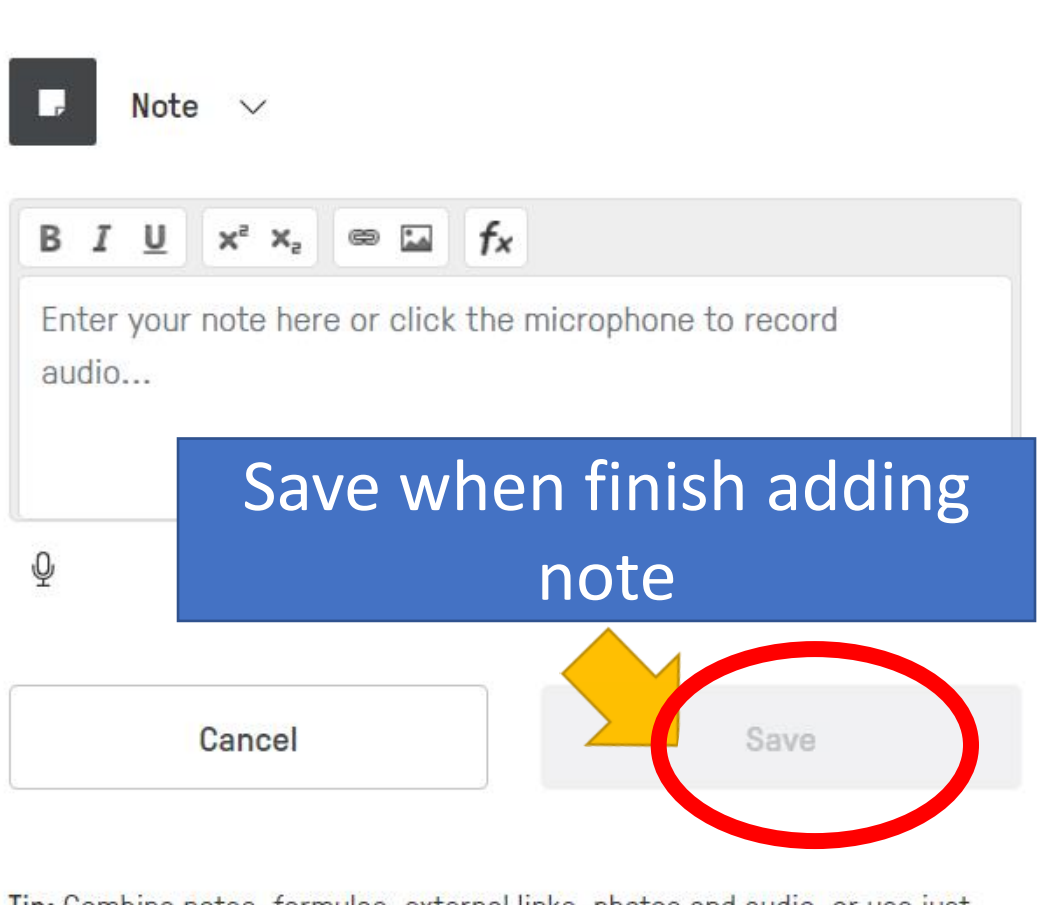

Tip: Combine notes, formulas, external links, photos and audio, or use just one!

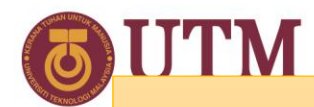

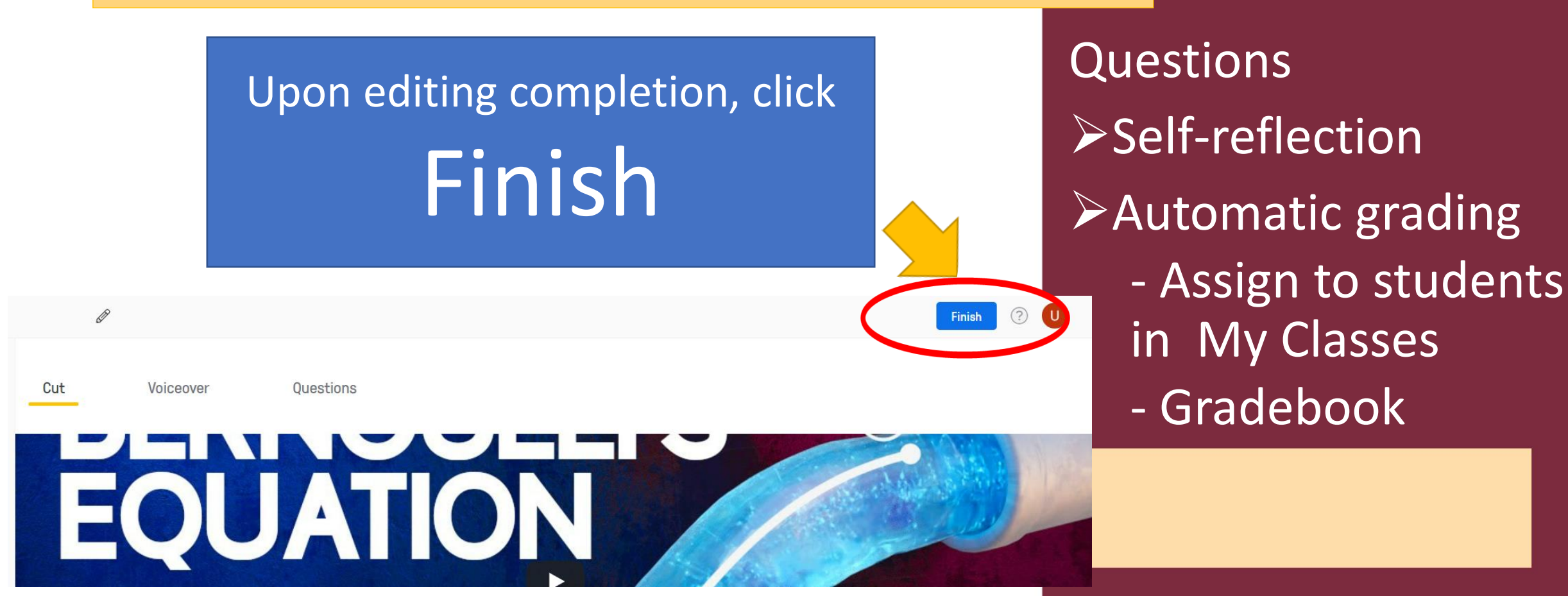

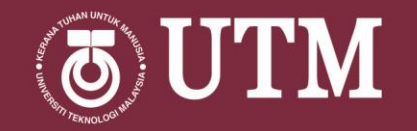

## Step 4: Share interactive video content

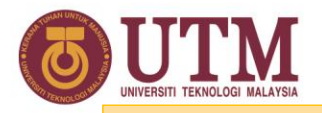

#### Step 4: Share interactive video content

Option 1

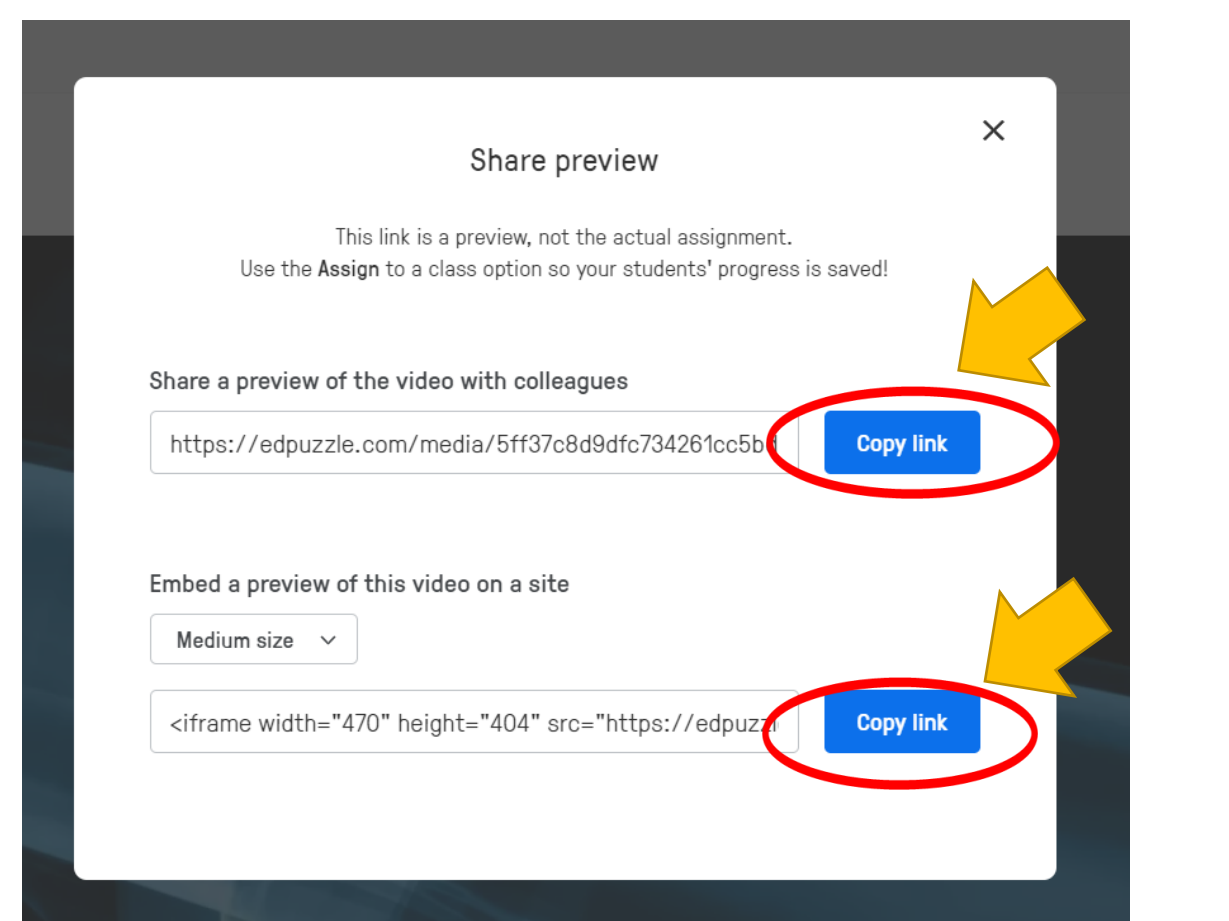

Share preview
 Copy link and share to students in Whatsapp, Telegram
 Embed the link on your own website or

e-learning

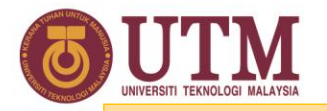

#### Step 4: Share interactive video content

 Assign to Edpuzzle -My Classes
 Start Date & Due Date

Option

 Prevent Skipping (prevent fast forward the video)

- To invite students

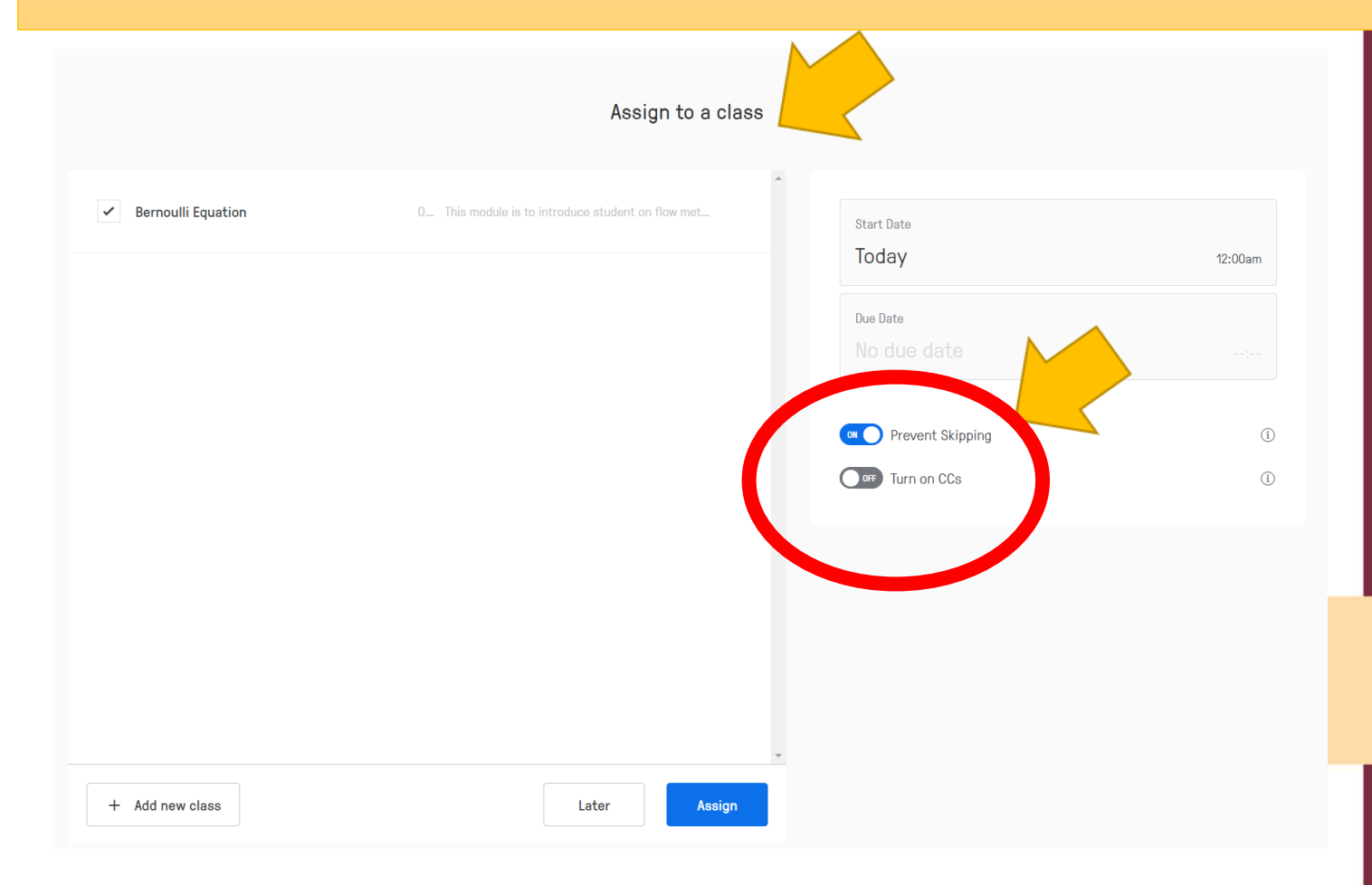

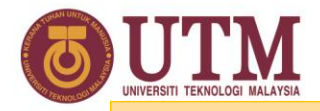

#### Step 4: Share interactive video content

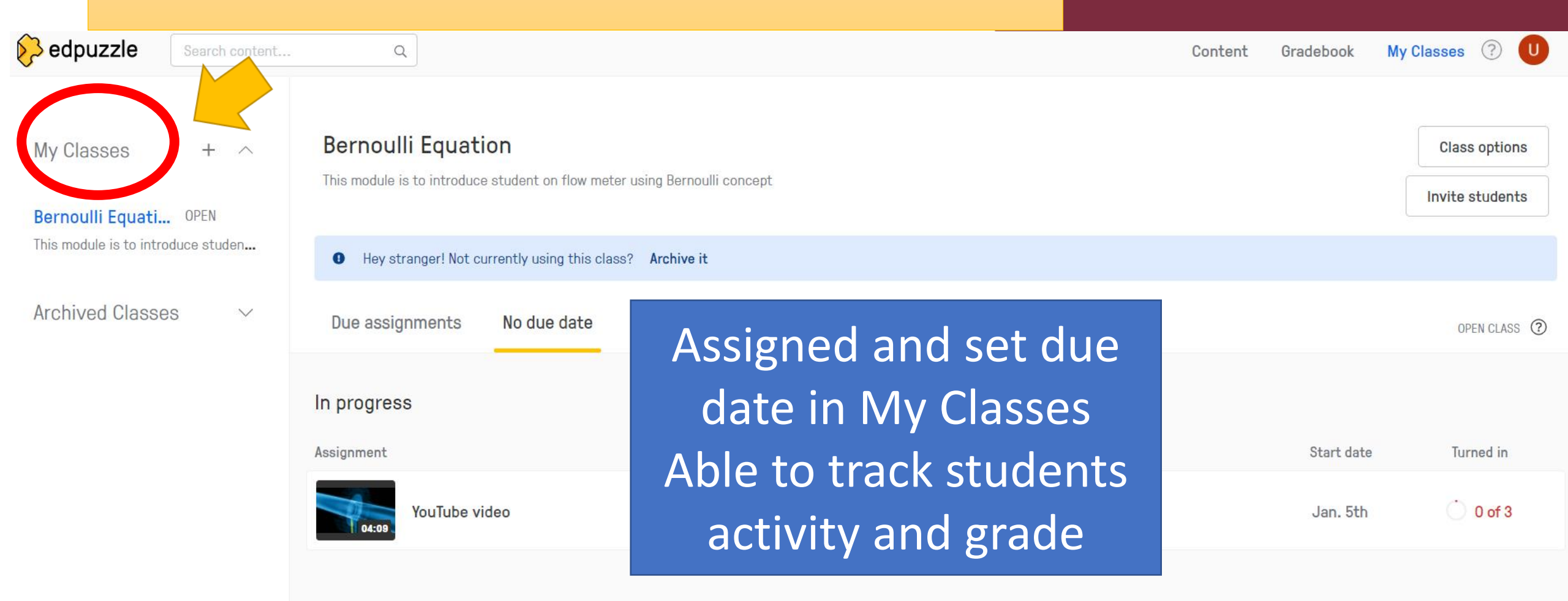

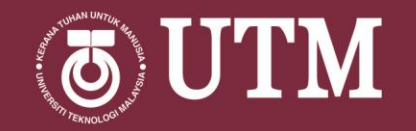

# Step 5: Other features - My Classes

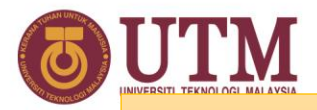

Archive class

Delete class

#### Step 5: Other features - My Classes

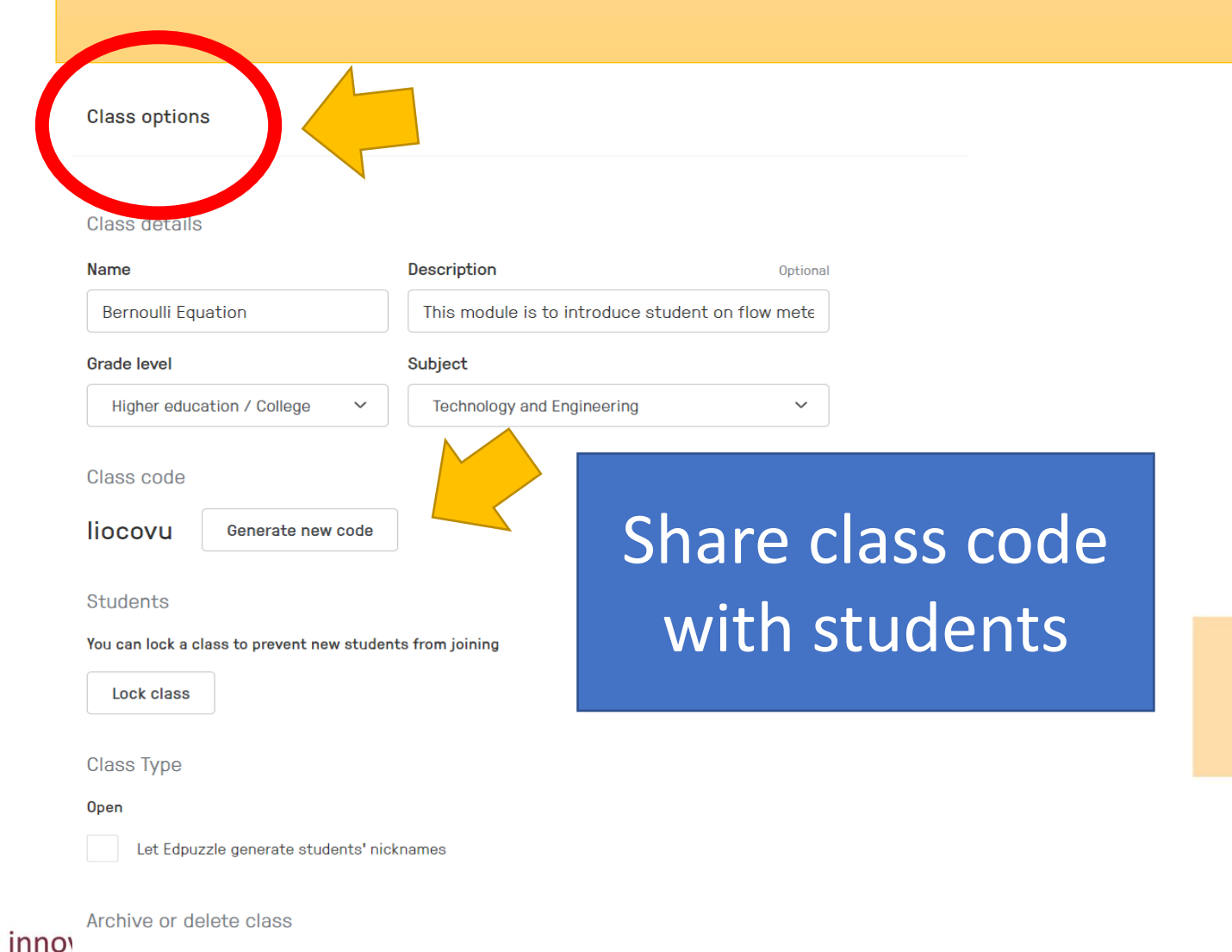

Invite students to My Classes in Edpuzzle

- Class Details
- Share the Class code

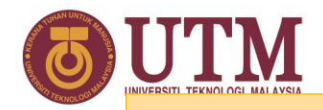

#### Step 5: Other features - My Classes

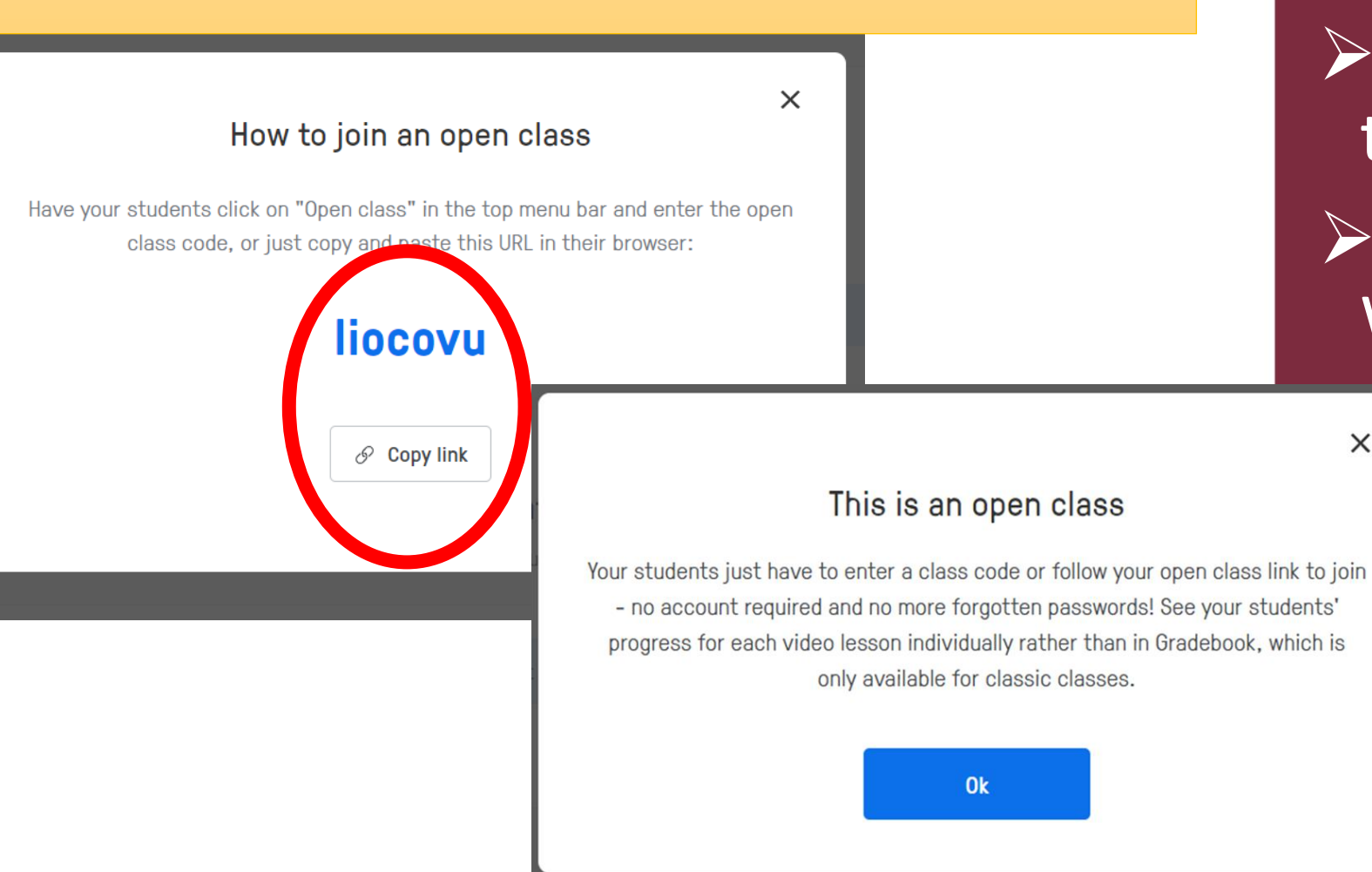

Share the class code to students Copy link in WA/Telegram group

X

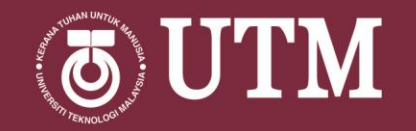

# Step 5: Other features - Gradebook

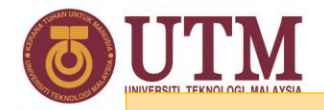

#### Step 5: Other features - Gradebook

| Cradebook | Search content Q |         |       |     | Content Gradeb<br>Start Date<br>July 6th 12:00am | Due Date<br>Today | s ? U  |
|-----------|------------------|---------|-------|-----|--------------------------------------------------|-------------------|--------|
| Studen    | t Name           | Watched | Grade | Las | t seen                                           | Tur               | ned in |
|           |                  |         |       |     |                                                  |                   |        |

To view student progress for your open classes, select your class from "My Classes" and click on the assignment you want to see the grades for. To access Gradebook, create a classic class! Student Grade book Overall student performance Status watched/last seen/turned in Total score/Grade Individual student

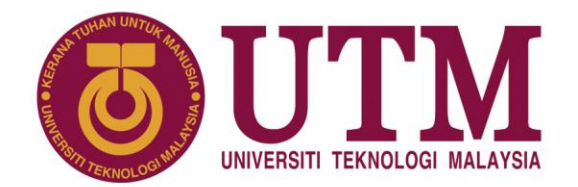

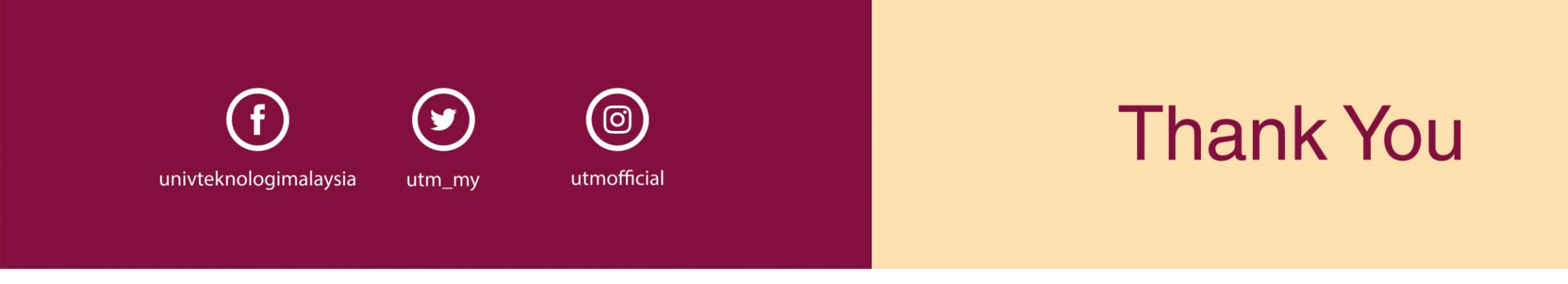

#### www.utm.my innovative • entrepreneurial • global